## Инструкция по входу в конференцию на базе ПО Zoom с телефона под управлением ОС Android

- **1. Установка клиента Zoom в телефоне с ОС Android** (данный пункт можно пропустить, если у Вас уже установлен Zoom на данном телефоне).
- **1.1** Скачать клиент Zoom с официального сайта

https://zoom.us/support/down4j . Нажмите верхнюю кнопку "Загрузить с Google Play" (Рисунок 1);

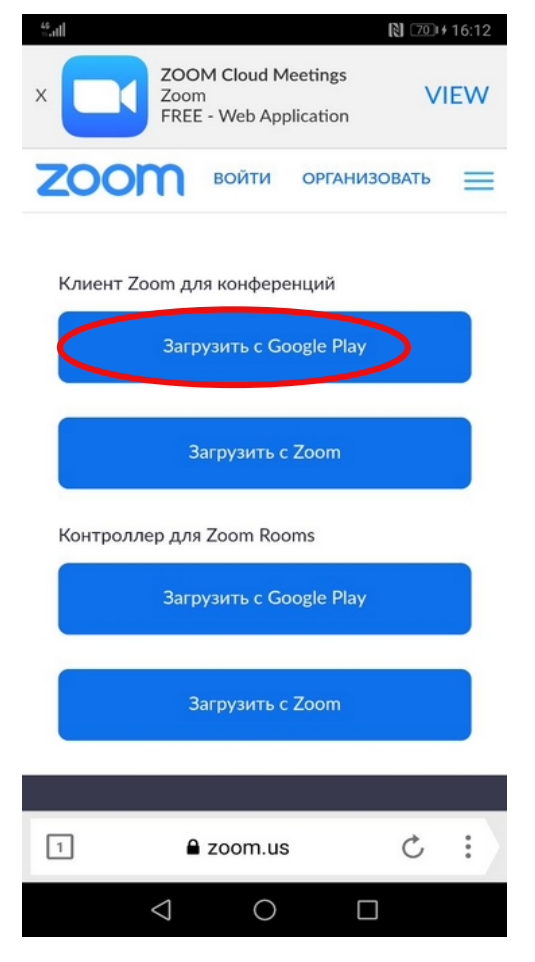

Рисунок 1 — Сайт с ссылкой на загурзку клиента Zoom

**1.2** В открывшемся окне нажмите зелёную кнопку "**Установить**" и дождитесь окончания автоматической загрузки и установки приложения. (Рисунок 2);

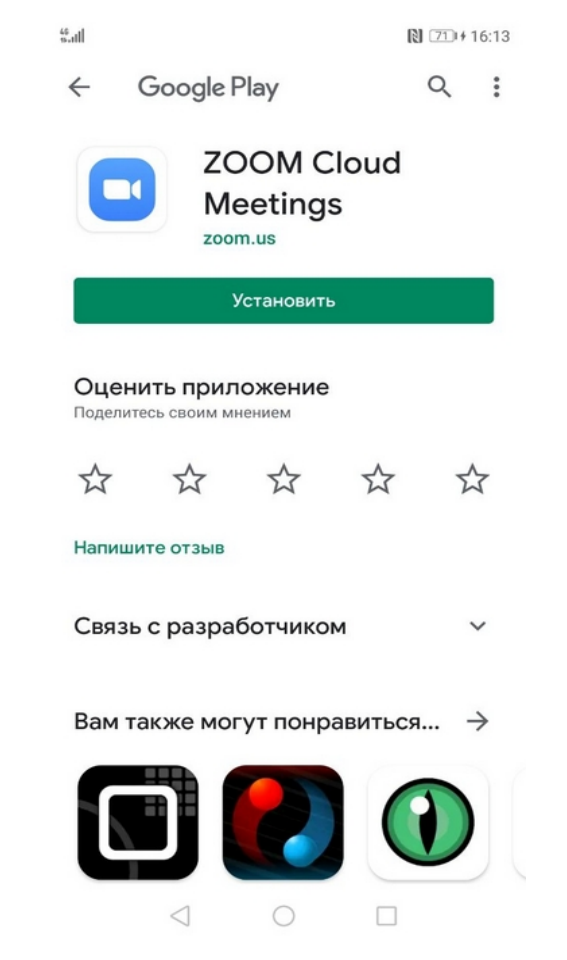

Рисунок 2 — Установка клиента Zoom из магазина приложений Google

## 2 Вход в конференцию

**2.1** Нажмите на ссылку для подключения к конференции, которую прислали Вам на почтовый ящик. (Рисунок 3);

|                                                                           | 11:51              |                                        | ••• 0,0 КБ/с <sup>(</sup>  | atl 4G at       | ll 3G 🗩    |  |  |
|---------------------------------------------------------------------------|--------------------|----------------------------------------|----------------------------|-----------------|------------|--|--|
|                                                                           | ÷                  | Входящие                               | ^                          | $\sim$          | ⑪          |  |  |
|                                                                           | Ссыл               | ка на Ученый сове                      | ет 30.04.20                | 20              |            |  |  |
|                                                                           | ц I<br>28 апр      | <b>ЦИОТ</b><br>D. 2020, 09:28 ∨        |                            | 000             | Ð          |  |  |
| ФГБОУ ВО УралГУФК приглашает вас на<br>запланированную конференцию: Zoom. |                    |                                        |                            |                 |            |  |  |
|                                                                           | О<br>ринбур        | г                                      |                            |                 |            |  |  |
|                                                                           | Подк.<br>https:    | лючиться к конфер<br>//us04web.zoom.us | оенции Zoor<br>/j/75541364 | n<br>4119?      |            |  |  |
| $\subseteq$                                                               | pwd=               | azJRbDlrUjlNcW55V                      | <u>′H</u>                  |                 |            |  |  |
|                                                                           | Иден<br>Парол      | тификатор конфер<br>ль: gufkus2020     | енции: <u>755 -</u>        | <u>4136 4</u> 1 | <u>119</u> |  |  |
|                                                                           | <b>Это</b><br>С бо | письмо от челов<br>ольшой вероятност   | зека?<br>ъю, это пис       | мо              |            |  |  |

Рисунок 3 — Ссылка на конференцию в электронном письме

**2.2** Если вы увидите окно, показанное на *рисунке 4*, после нажатия на ссылку, необходимо выбрать приложение Zoom, дважды нажав на его значок.

| 12:09                                                                     | 0,6 КБ/с ⊙ | 11 <b>1 4</b> G = | ıll 3G 🗩 |  |  |
|---------------------------------------------------------------------------|------------|-------------------|----------|--|--|
| ← Входящие                                                                | ^          | $\sim$            | ₪        |  |  |
| Ссылка на Ученый сове                                                     | т 30.04.20 | 20                |          |  |  |
| <b>Ц ЦИОТ</b><br>28 апр. 2020, 09:28 ∨                                    |            | 000               | £        |  |  |
| ФГБОУ ВО УралГУФК приглашает вас на<br>запланированную конференцию: Zoom. |            |                   |          |  |  |
| Тема: Конференция Zoom ФГБОУ ВО<br>УралГУФК                               |            |                   |          |  |  |
| Открыть с помощью приложения:                                             |            |                   |          |  |  |
| Zoom                                                                      | Oper       | ra                |          |  |  |
| Запомнить выбор                                                           |            |                   |          |  |  |
| Отмена                                                                    |            |                   |          |  |  |

Рисунок 4 — Запуск конференции в приложении Zoom

**2.3** Введите свои **ФИО** и нажмите кнопку **«Ок». Обязательно укажите Ваши ФИО правильно**, это ускорит вход на конференцию, т. к. пускать будут по именам для исключения шутников. (Рисунок 5)

| <sup>45</sup> 1   <b>■</b> €          | N 73+16:20                            |  |  |  |  |  |  |  |  |
|---------------------------------------|---------------------------------------|--|--|--|--|--|--|--|--|
| 🔘 Подготовка                          | конференции                           |  |  |  |  |  |  |  |  |
|                                       |                                       |  |  |  |  |  |  |  |  |
| Введите ваше имя                      |                                       |  |  |  |  |  |  |  |  |
| Ананин С. А.                          |                                       |  |  |  |  |  |  |  |  |
|                                       |                                       |  |  |  |  |  |  |  |  |
| Отмена                                | ОК                                    |  |  |  |  |  |  |  |  |
|                                       |                                       |  |  |  |  |  |  |  |  |
| Q @ ;;                                | ال الم <sup>ا</sup> م الم             |  |  |  |  |  |  |  |  |
| X C E                                 | зи                                    |  |  |  |  |  |  |  |  |
| 1 2 3 4 5                             | 6 7 8 9 0                             |  |  |  |  |  |  |  |  |
| <sup>%</sup> ^ ~   [ ]<br>Й Ц У К Е Н | < > ( ) N <sup>2</sup><br>Н Г Ш Щ З Х |  |  |  |  |  |  |  |  |
| © # & *<br>Ф Ы В А П F                | + = ()) × ÷<br>РОЛДЖЭ                 |  |  |  |  |  |  |  |  |
|                                       | а ть в б Ю 🗵                          |  |  |  |  |  |  |  |  |
| 123 🙄 🕴 🤇 Pyo                         | сский > 🤔 🗸                           |  |  |  |  |  |  |  |  |
| $\nabla$ (                            |                                       |  |  |  |  |  |  |  |  |

Рисунок 5 — Поле ввода ФИО

**2.4** Дожидаемся, пока организатор разрешит Вам войти на конференцию, это может занять несколько минут. Пока ждем, видим окно ожидания (Рисунок 6);

| 44<br>5.dl 🖿 🖬 |               | 🕅 73 + 16:20 |
|----------------|---------------|--------------|
|                | 712-0344-0812 | Выйти        |

Подождите, организатор конференции скоро разрешит вам войти

Sergey Ananin– Совещание Zoom

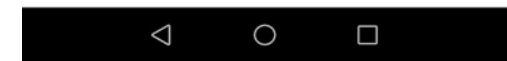

Рисунок 6 — Ожидание доступа к конференции

**2.5** Как только организатор подтвердит ваше участие в конференции должно появиться окно представленное на *рисунке* 7. Как только увидите это окно, нужно нажать на фразу **"Вызов с использованием звука устройства"** 

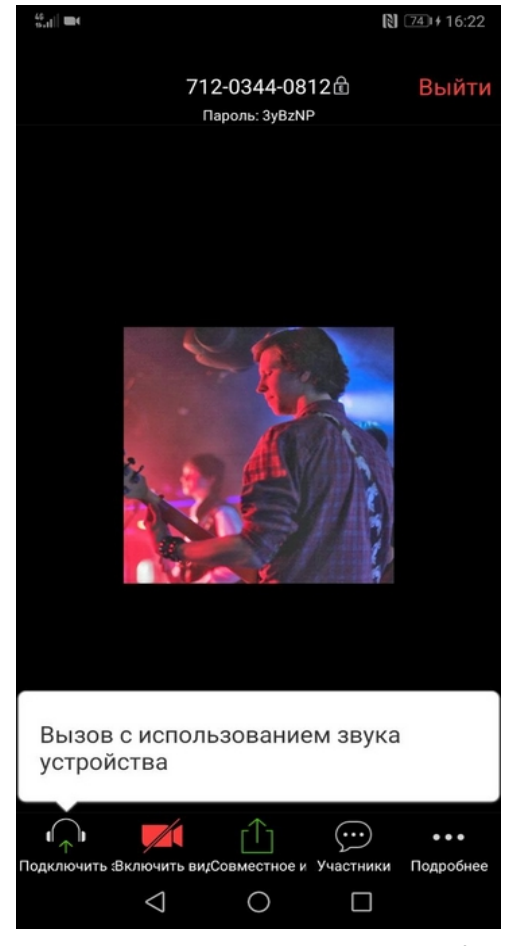

Рисунок 7 — Включение звука в конференции

**2.6** Если внизу вы видите иконку камеры красной и перечеркнутой, нажмите на неё, затем в появившемся окне нажмите «**Разрешить**» (Рисунок 8)

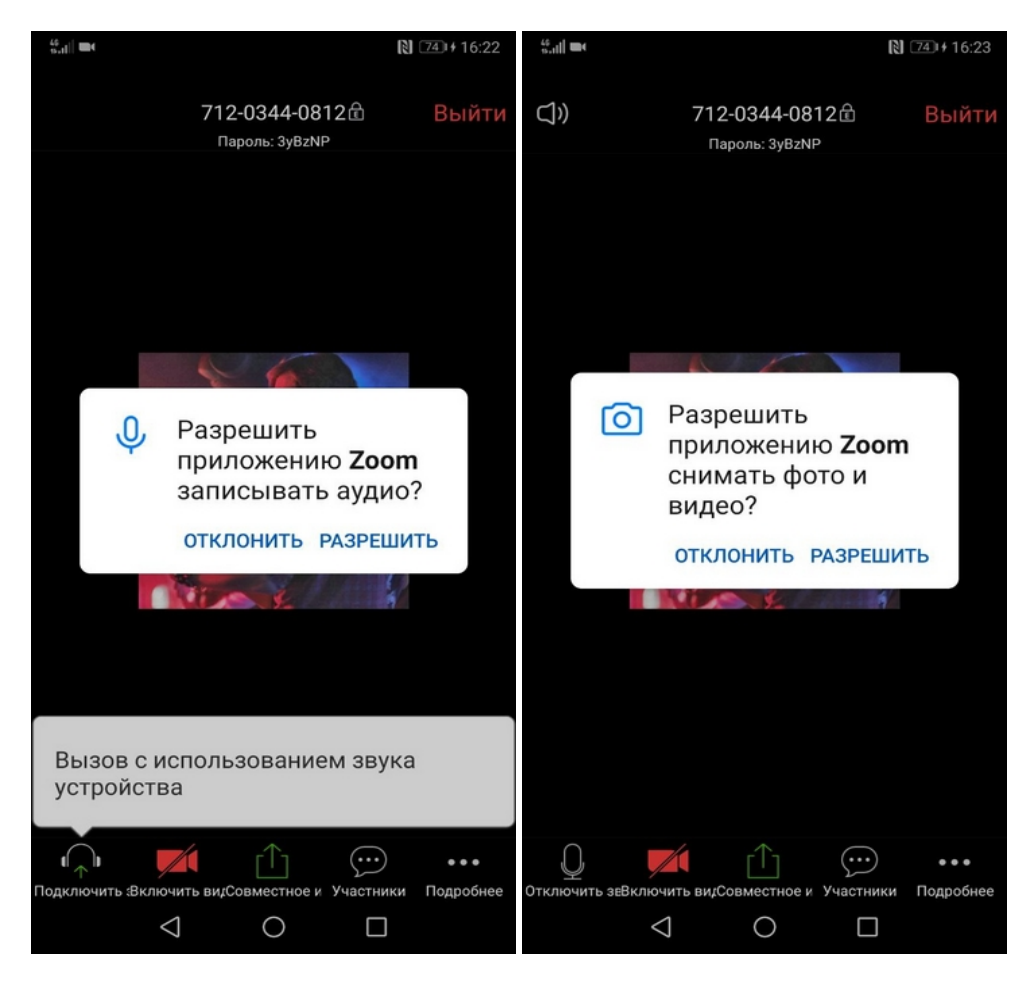

Рисунок 8 — Разрешение доступа приложению Zoom к микрофону и камере телефона

## З Работа с чатом

**3.1** Для доступа к чату, в правом нижнем углу нажмите кнопку «Подробнее», с иконкой в виде трёх точек. (Рисунок 9)

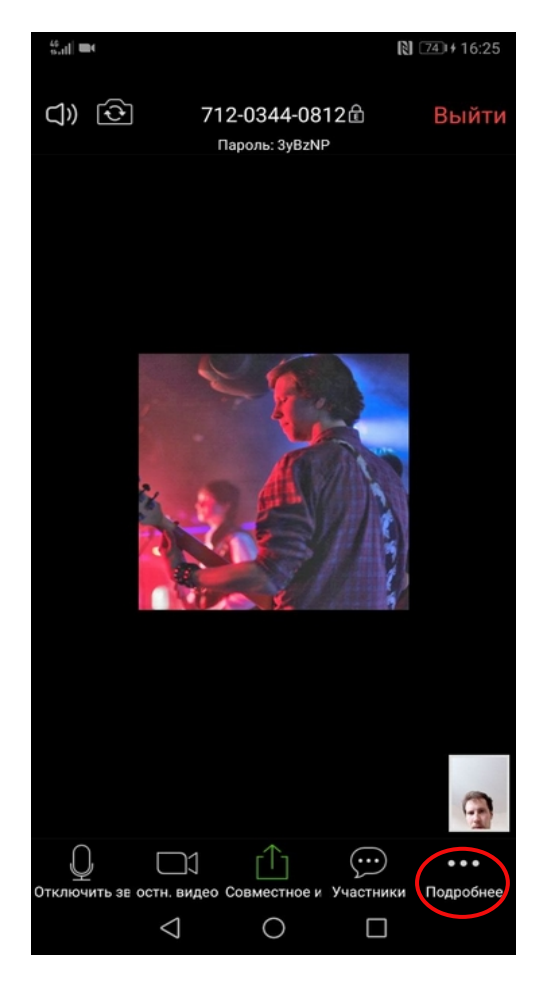

Рисунок 9 — Окно конференции

**3.2** В появившемся меню, нажмите «**Чат**» (Рисунок 10)

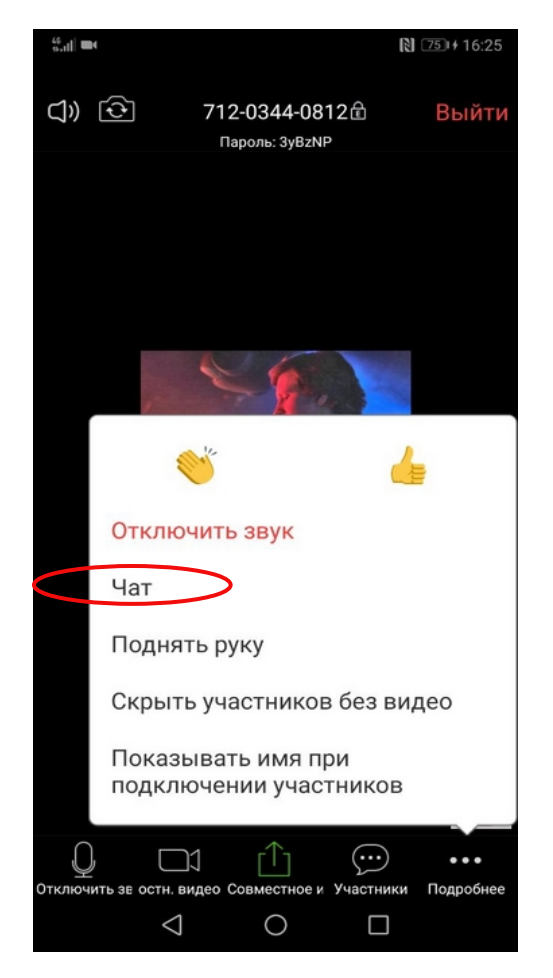

Рисунок 10 — Вид меню «Подробнее»

**3.3** Введите сообщение и нажмите кнопку «Отправить» (Рисунок 11);

Чат

N 75+ 16:26

**3.4** Для возврата к звонку и выходу из окна чата, нажмите кнопку **«Закрыть»** в левом верхнем углу окна (Рисунок 12).

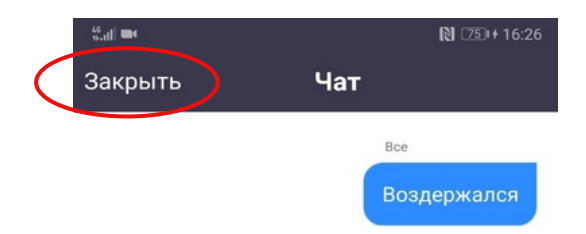

Получатель: Все~

46 9.41 ( ) ( )

Закрыть

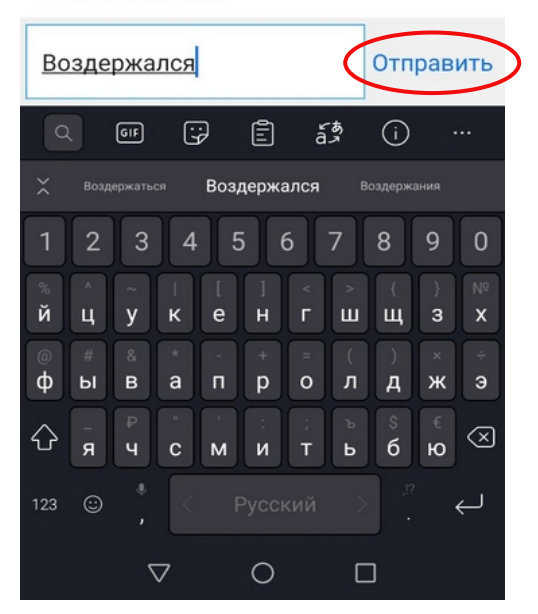

Рисунок 11 — Вид окна чата

Получатель: Все~

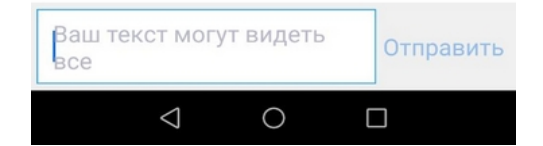

Рисунок 12 — Вид окна чата

## 4 Как поднять руку в Zoom

**4.1** Чтобы поднять руку необходимо в правом нижнем углу приложения нажать кнопку «Подробнее», с иконкой в виде трёх точек. (Рисунок 13);

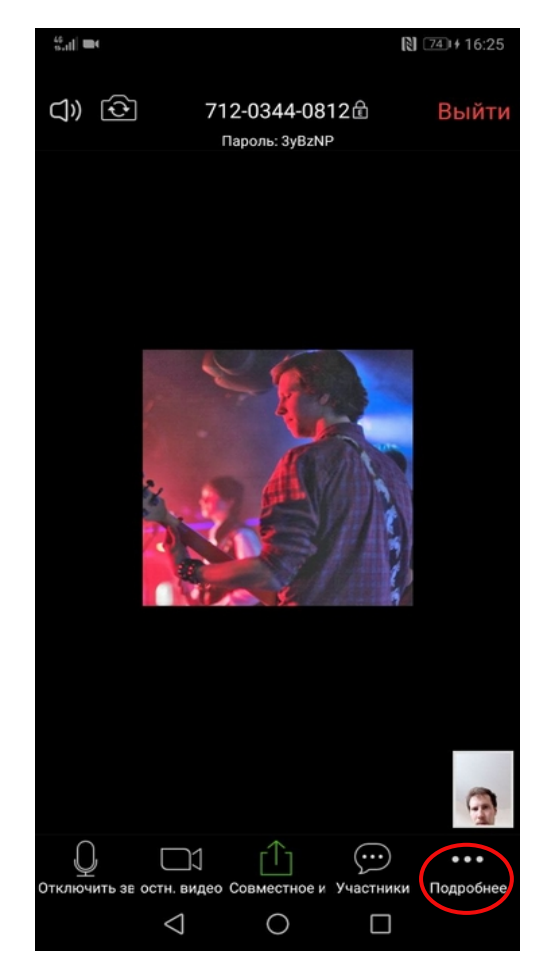

Рисунок 13 — Окно конференции

**4.2** В появившемся окне, нажмите «Поднять руку» для того чтобы поднять руку. Потом нажмине «Опустить руку» для того чтобы опустить руку (Рисунок 14)

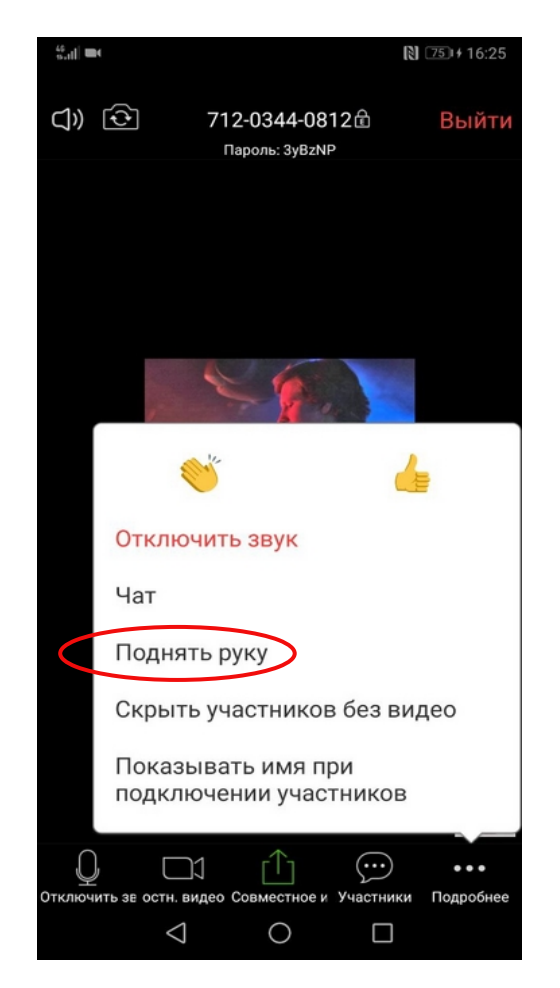

Рисунок 14 — Кнопка поднятия руки